### Internet Explorer

Click on the "star" to open your favorites and click the drop down next to add to favorites Select import and export Select the radio button to export to a file

Click next

| U GOOGIE                 |   | Misikcom - Hounail, Outlook, 🚹 statt Page                  |   |
|--------------------------|---|------------------------------------------------------------|---|
| File Edit View Favorites | Т | pols Help                                                  |   |
| 🍐 🔄 👘 👘                  | G | Import/Export Settings                                     | > |
| Add to favorites 🔻       | × | How do you want to import or export your browser settings? |   |
| Favorites Feeds History  |   |                                                            |   |
| Favorites Bar            | ^ |                                                            |   |
| man of the second        |   |                                                            |   |
| Web sites-After server u |   |                                                            |   |
| Work Sites               |   | Export to a file                                           |   |
|                          |   |                                                            |   |
|                          |   |                                                            |   |
| COPIERS                  |   |                                                            |   |
| - PowerSchool            |   |                                                            |   |
| P PowerSchool            |   |                                                            |   |
| P PowerTeacher           |   |                                                            |   |
| PowerTeacher - Subs      |   |                                                            |   |
| Parent Logon - Powe      |   |                                                            |   |
| P SandBox                |   | < Back Next > Cancel                                       |   |

Select favorites and cookies

## Click next

| Import/Export Settings |        |               |  |  |
|------------------------|--------|---------------|--|--|
|                        |        |               |  |  |
|                        |        |               |  |  |
|                        |        |               |  |  |
|                        |        |               |  |  |
|                        |        |               |  |  |
|                        |        |               |  |  |
|                        |        |               |  |  |
|                        |        |               |  |  |
|                        |        |               |  |  |
|                        |        |               |  |  |
|                        |        |               |  |  |
| < Back                 | Next > | Cancel        |  |  |
|                        | < Back | < Back Next > |  |  |

Select at the top favorites so it save everything in your list Click next

| Import/Export Settings                                                           |  |  |
|----------------------------------------------------------------------------------|--|--|
| Select the folder that you want to export your favorites from                    |  |  |
| Favorites<br>Favorites Bar<br>Microsoft Websites<br>MSN Websites<br>Windows Live |  |  |
| < Back Next > Cancel                                                             |  |  |

Where you want to export, your staff home will be the default location let it go there. If you get a pop up that says it already exists would you like to overwrite just say yes, then do the same for your cookies file.

| Import/Export Settings                          |
|-------------------------------------------------|
| Where do you want to export your favorites?     |
| Type or browse to a file:                       |
| \\FS01\Staff Home N\your name here\bookmark.htm |
| Browse                                          |
|                                                 |
| < Back Next > Cancel                            |

| Import/Export Settings             | 23                   |
|------------------------------------|----------------------|
| Where do you want to export        | tyour cookies?       |
| Type or browse to a file:          |                      |
| \\FS01\Staff Home N\your name here | \cookies.txt         |
|                                    | Browse               |
|                                    |                      |
|                                    |                      |
|                                    | < Back Export Cancel |

Once Successful click finish and then navigate to your staff home to see the files.

| Import/Export Settings            |             |        | ×      |
|-----------------------------------|-------------|--------|--------|
| You have successfully exported th | ese setting | js     | -      |
| ✓ Favorites                       |             |        | d      |
| ✓ Cookies                         |             |        |        |
|                                   |             |        |        |
|                                   |             |        | e      |
|                                   |             |        | Ť      |
|                                   | < Deals     | Datab  | Canaal |
|                                   | < Back      | Finish | Cancel |

At the start of the school year you can then use the import feature and navigate to the files and import these files

### **Firefox**

| On the top of the windo<br>Select show all bookma<br>Click Import and Backup<br>Select Backup in the me                                                                                      | ow click Bookmarks<br>rks<br>o<br>enu that pops up                         |              |          |  |   |
|----------------------------------------------------------------------------------------------------|----------------------------------------------------------------------------|--------------|----------|--|---|
| ← → ↓ Organize · ↓ Views                                                                                                    | s 🔹 🏀 Import and Backup 🔹                                                  | Search Bookn | narks    |  | _ |
| <ul> <li>W History</li> <li>Downloads</li> <li>Tags</li> <li>All Bookmarks</li> <li>Bookmarks Toolbar</li> <li>Bookmarks Menu</li> <li>Bookmarks Menu</li> <li>Unsorted Bookmarks</li> </ul> | Name<br>Bookmarks Toolbar<br>Bookmarks Menu<br>Multiple Unsorted Bookmarks | Tags         | Location |  |   |
|                                                                                                    | Name: Bookmarks Toolbar                                                    |              |          |  |   |

Save file to your staff home by navigating there once the save window opens

Do not save to your local drive or to your desktop as these files will be deleted when the computer is imaged.

| · • 🗖 ·             | This PC > Desktop  | ✓ 🖑 Search De                     | esktop      | P   |
|---------------------|--------------------|-----------------------------------|-------------|-----|
| Organize 🔻 🛛 New fo | lder               |                                   | •== •       | ?   |
| This PC             | Name               | <ul> <li>Date modified</li> </ul> | Туре        | Siz |
| 📃 Desktop           | MiscDesktopstuff   | 2/25/2016 10:49 AM                | File folder |     |
| Documents           | Common Share       | 2/23/2016 2:03 PM                 | Shortcut    |     |
|                     | DOCUMENTATION      | 4/18/2016 10:04 AM                | Shortcut    |     |
| Music               | PowerSchool        | 2/23/2016 2:03 PM                 | Shortcut    |     |
| Pictures            |                    |                                   |             |     |
| -                   |                    |                                   |             |     |
|                     |                    |                                   |             |     |
|                     |                    |                                   |             |     |
|                     |                    |                                   |             |     |
| ``                  | / <                |                                   |             |     |
| File name: bo       | okmarks-2016-06-09 |                                   |             | ~   |
| Save as type: ISO   | N                  |                                   |             | ~   |
| bare as typer 100   |                    |                                   |             |     |
| Sure as types 155   |                    |                                   |             |     |

At the start of the school year you can then use the import feature and navigate to the files and import these files

### Chrome

Select the 3 bars at the top right corner of the Chrome browser Hover over bookmarks until the menu shows Select bookmark manager Click on organize Select Export bookmarks to HTML file

| MSN.com - | Hotmail, Outle 🗙 ★ Bookmark Manager | × |
|-----------|-------------------------------------|---|
| ← ⇒ C     | Chrome://bookmarks/#1               |   |

### Bookmark Manager

### Bookmark Manager

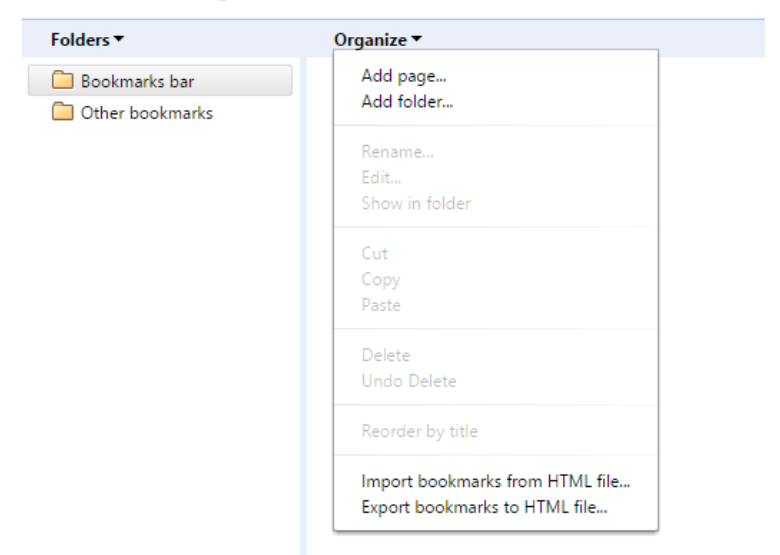

### Select then navigate to your staff home to save the file

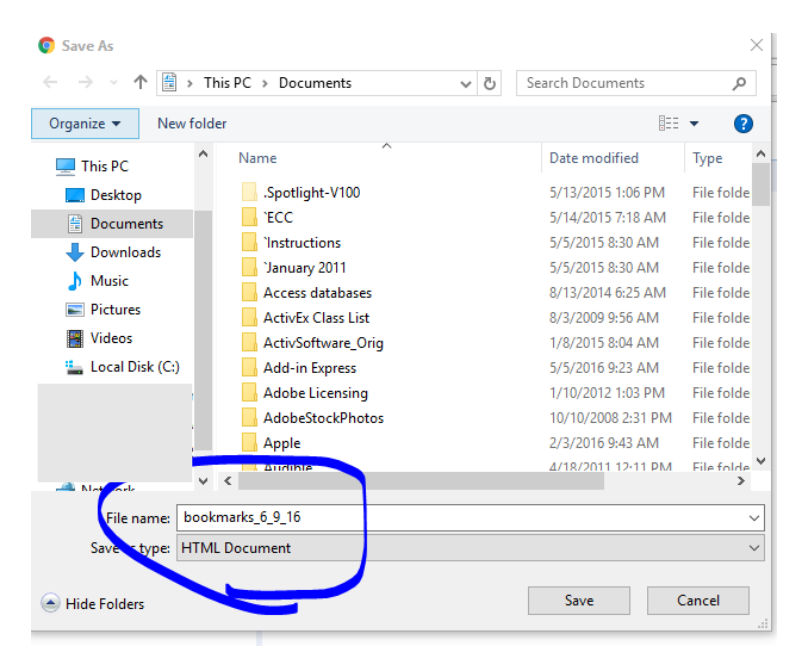